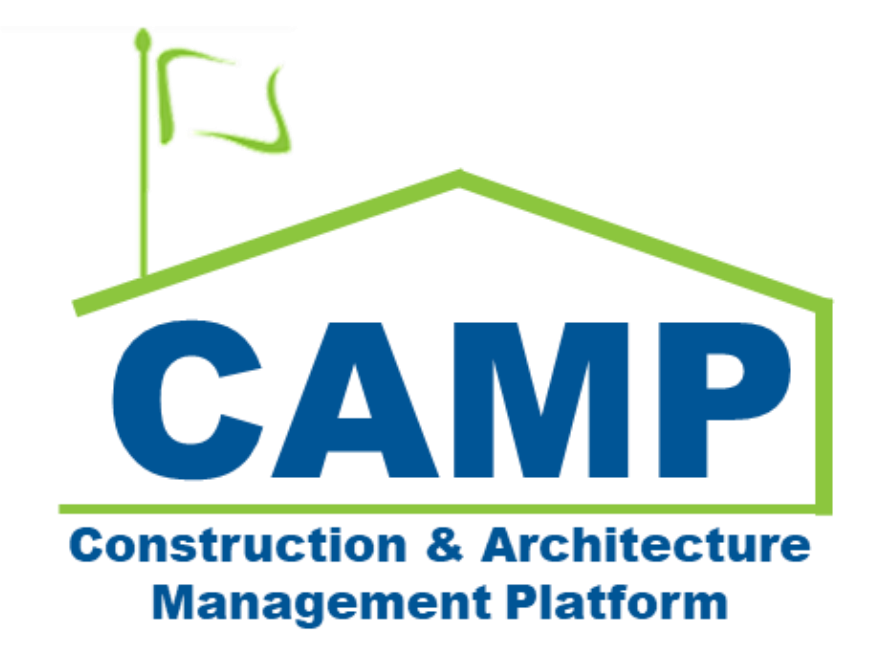

RFIs Training Guide (JOC & Emergency)

Date Created: 7/8/2021 Date Updated: 8/12/2022

# Contents

| About                                                           | 3  |
|-----------------------------------------------------------------|----|
| Notes                                                           | 3  |
| Workflow Diagram                                                | 3  |
| Process Overview                                                | 4  |
| Step-by-Step Instructions                                       | 4  |
| Create New RFI                                                  | 4  |
| Create Linked Issue                                             | 7  |
| Update RFI                                                      | 9  |
| Submit RFI                                                      |    |
| Primary Responder – Request Additional Information              | 11 |
| Contractor – Provide Additional Information                     | 11 |
| Primary Responder – Send to Secondary Responder                 | 12 |
| Secondary Responder – Respond to RFI                            | 13 |
| Primary Responder – Add Secondary Responses to Primary Response | 14 |
| Primary Responder – Respond to RFI                              | 15 |
| Recall RFI                                                      | 16 |
| Initiate NOD (On Call / Limited Bid Only)                       | 17 |

# About

A Request for Information (RFI) is a formal written process submitted by the General Contractor for clarification regarding potential changes from the onset of a job. In the case of an Emergency On Call (Limited Bid) project, the RFI can result in a Notice of Direction (NOD).

## Notes

While the RFI process is consistent for all project types, the terms CM Project Manager and CM Program Manager are specific to Requirements projects.

# Workflow Diagram

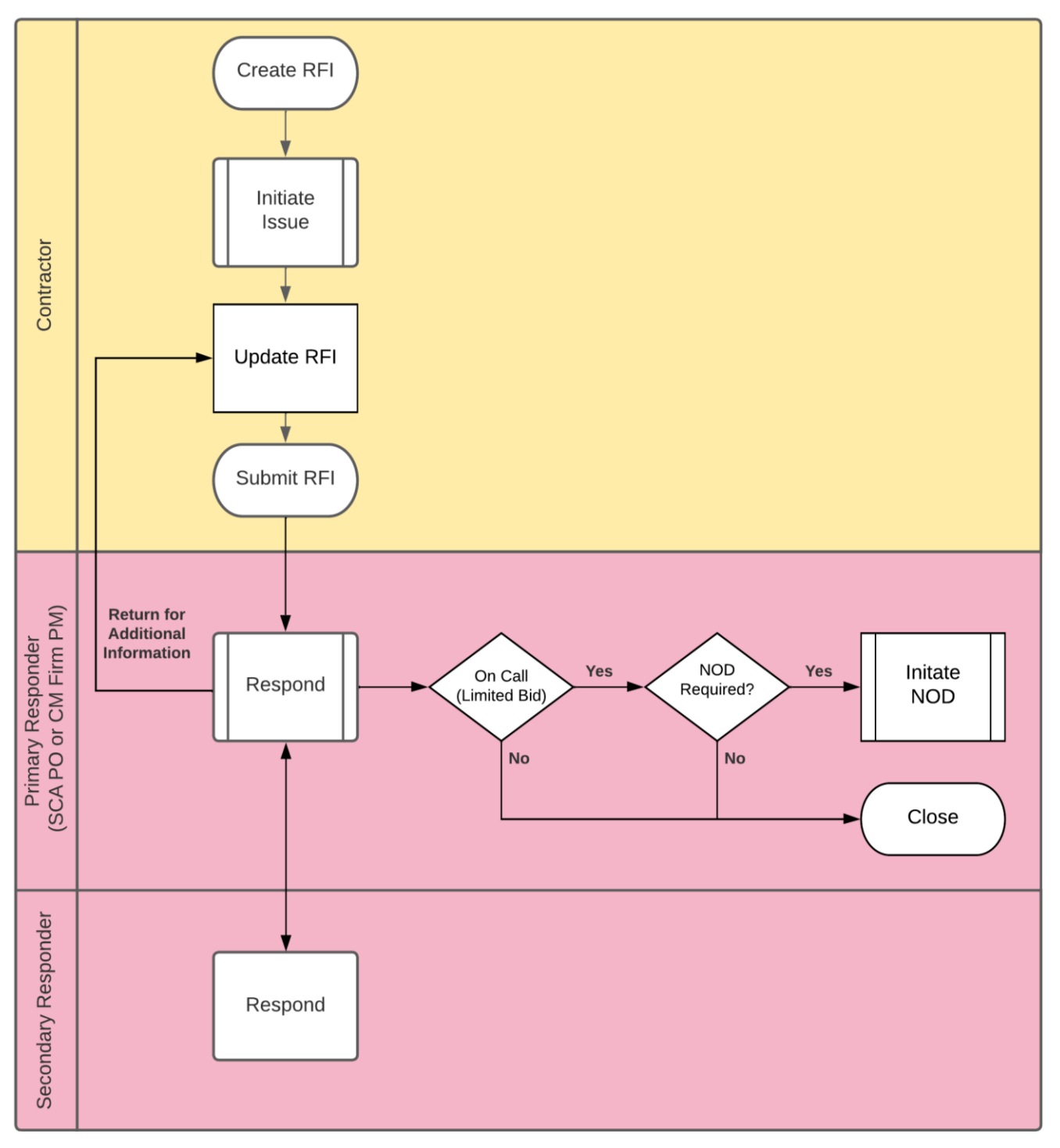

Page | 3

## **Process Overview**

The General Contractor creates the RFI and must initiate an Issue. After the Issue has been initiated, the GC can navigate back to the RFI and submit to the CM Project Manager.

The CM Project Manager can respond to the RFI, request additional information, or send to a secondary responder. In the case of an Emergency On Call (Limited Bid) project, the CM Project Manager is required to select a closure status before submitting their response.

After the CM Project Manager submits their response, the RFI is closed. If the closure status is 'NOD Required', the CM Project Manager can initiate an NOD (See 'Notice of Direction' Training Guide).

# Step-by-Step Instructions

### Create New RFI

| Role | _             | Preceding Steps           | _             | Outcome             |
|------|---------------|---------------------------|---------------|---------------------|
| GC   | $\rightarrow$ | RFI information is known. | $\rightarrow$ | The RFI is created. |

#### Steps

1. Go to 'Project Finder' > Navigate to desired subproject > Select the desired subproject

| Project Finder                               | C000015647-EM0001 - X074 Defective Ceiling Repair 🧪 💽 Jordan External Contractor A        | - 🗆 ×   |
|----------------------------------------------|-------------------------------------------------------------------------------------------|---------|
| ÷                                            | NEW                                                                                       |         |
| Project Finder                               | ALL PROJECTS MY PROJECTS RECENT PROJECTS Q                                                |         |
|                                              | 📸 > Gannett Emergency > Gannett Fleming Engrs & Archs, P.C. CM Emergency Response Program | SELECT  |
| Apps                                         | Number Name                                                                               |         |
| Q Search                                     | → C000015647-EM0001 X074 Defective Ceiling Repair 3                                       |         |
| Tasks                                        |                                                                                           |         |
| Messages                                     |                                                                                           |         |
| () Getting Started                           |                                                                                           |         |
|                                              |                                                                                           |         |
|                                              |                                                                                           |         |
|                                              |                                                                                           |         |
|                                              |                                                                                           |         |
| You last logged in Tuesday, August 2, 2022 a | at 9:08 AM Eastern Time (US & Canada) 📃 📕 🗉 1.9:34:83 - DEVWEEKLY 🛱                       | 🔯 kahua |

2. Go to 'Apps' > Select 'RFIs' application

|                                         | Apps                                                                     |                | C00001                                                                                                    | 5647-EM0001 - X074 Defectiv                                                                                                    | e Ceiling Repair 🧪 🔹 🚺                                                                                                    | Jordan External Contractor A - C ×                                                                                                    |
|-----------------------------------------|--------------------------------------------------------------------------|----------------|----------------------------------------------------------------------------------------------------|----------------------------------------------------------------------------------------------------|----------------------------------------------------------------------------------------------------|----------------------------------------------------------------------------------------------------|
|                                         |                                                                          | ~              | Q Search                                                                                                    | Visit the kStore to explore more than 50 pr                                                                                                    | oject management apps that work the way you want th                                                                                                    | eem to work. Visit the kStore 🗹                                                                                                    |
| ී<br>දූ<br>ප්<br>ස<br>්<br>ස<br>්<br>ප් | Project Finder<br>Apps<br>Search<br>Tasks<br>Messages<br>Getting Started | <              | Q       Search         Recent       Signature         Image: Search       Getting Started         Image: Search       RFIs         Image: Search       Portfolio Manager         Image: Search       Work Breakdown         Administration       Image: Search         Image: Search       Dev Logs         Image: Search       Installed Apps | Visit the kStore to explore more than 50 pm<br>Cost Management<br>Budget<br>Expenses<br>Cost Busues<br>Materials Catalog<br>Materials Catalog<br>Mork Breakdown<br>Document Management<br>FIF<br>IFA<br>Komposition<br>No Notice of Director | oject management apps that work the way you want the <b>Index Management</b> Index Management         Image: Construction         Image: Construction         Im | Visit the kStore [2]         Other         Community         Contacts         File Manager         Other         LLW         Media Manager         Portfolio Manager         Portfolio Manager         Pre-Construction Meeting Items         Project Directory         Properties |
| You                                     | ast loggad in Tuesday. Au                                                | iquist 2, 2022 |                                                                                                    | RFIs<br>Submittals                                                                                                    | 10                                                                                                    | QR Codes  SC Submittal Closeout Master Log  34.83- DEVWEEKIY                                                                                                    |
| You                                     | ast logged in Tuesday, Au                                                | igust 2, 2022  | at 9:08 AM Eastern Time (US & Canada)                                                                                                    |                                                                                                    | 1.9                                                                                                    | .34.83 - DEVWEEKLY 🖾 🎄 kahua                                                                                                    |

3. Click 'New' > Select 'Expense Contract' and 'LLW'

**Note:** If there is only one Expense Contract or LLW, the data will be automatically populated.

| 믹   | RFIs                           |         | C000015647-EM0001 - X074 Defective Ceiling Repair 🧪 🕠 Jordan External Cont | ractor A | - 🗆 ×              |
|-----|--------------------------------|---------|----------------------------------------------------------------------------|----------|--------------------|
|     | •                              | ←       | Official RFIs *                                                            |          |                    |
|     |                                |         | E Construction V E NEW                                                     |          |                    |
| Ŀ   | Project Finder                 |         | Q Default V C 🕆 🖶 RFI                                                      | * N      | ew 🗓 🖸 🗙           |
|     | Apps                           |         | CI Number Subject Workflow Status Officia                                  |          | > SECTIONS         |
| Q   | Search                         |         | 2 Apenne Contract<br>EM0001-01 - SCA CM Firm 4 🛞                           | PI       | ROJECT INFORMATION |
| Ê   | Tasks                          |         | LUW<br>2 X074 - 116382 - DEFECTIVE CEILING REPAIR                          | PI       | RIMARY RESPONSE    |
| e   | Messages                       |         | Building ID X074                                                           | RI       | EFERENCES          |
| Q   | * RFIs                         |         | LLW 11632 - DEFECTIVE CEILING<br>REPAIR                                    |          |                    |
| da  | o                              |         | Architect Adam SCA In House AEoR -<br>SCA Sandbox                          |          |                    |
| 0   | Getting Started                |         | Contractor Gia External REQMT-CM4 - SC<br>CM Firm 4                        | ٩        |                    |
|     |                                |         | ✓ DETAILS                                                                  |          |                    |
|     |                                |         | CI Number                                                                  |          |                    |
|     |                                |         | 0 ltem(s)                                                                  |          |                    |
| You | last logged in Tuesday, August | 2, 2022 | 2 at 9.08 AM Eastern Time (US & Canada) 🗧 📗 🗐 1.9.34.83 - DEVWEEKLY        | Ŀ.       | 🄯 kahua            |

- Jordan External Contractor A 🖳 RFIs C000015647-EM0001 - X074 Defective Ceiling Repair 🧳 Official RFIs \*  $\leftarrow$ ≣ Construction ✓ 🗉 🗗 NEW 8 Project Finder Ŀ Q Default ∽ G ŧ ē RFI \* New 🕕 🚼 🗙  $\checkmark$  DETAILS CI Number Officia Subject Workflow Status Apps > SECTIONS CI Number PROJECT INFORMATION Q Search 8/18/2022 Date DETAILS 1 PRIMARY RESPONSE ubject Ê Tasks Field is require MEDIA REFERENCES P Question Messages Field is req Proposed Solution 🖳 \* RFIs Reference ወ Getting Started Location Normal Save / Close 🗸 0 Item(s) = 🛯 🗉 応 🕸 kahua
- 4. Enter details of RFI (Required Fields: 'Subject' and 'Question')

5. Optional: Select 'Add' to upload images to Media section > Select 'Upload' to upload attachments

| 🖳 RFIs C000015647-EM0001 - X074 Defective Ceiling Repair 🧪 🕦 Jordan External                                           | Contractor A 🗕 🗆 🗙  |
|----------------------------------------------------------------------------------------------------|---------------------|
| ← Official RFIs *                                                                                                    |                     |
| Construction ✓ ■ ► NEW *                                                                                               |                     |
| Project Finder Q Default V C B 🖶 RFI                                                                                   | * New 🗓 🚼 🗙         |
| Apps CI Number Subject Workflow Status Officia Date Responded Closure Status                                           | > SECTIONS          |
| Q. Search                                                                                                    | PROJECT INFORMATION |
| ✓ MEDIA                                                                                                    | DETAILS             |
| Tasks                                                                                                    | MEDIA               |
| Messages Messages                                                                                                    | REFERENCES          |
| Refis                                                                                                    |                     |
| U Getting Started                                                                                                    |                     |
|                                                                                                    |                     |
| TYPE DESCRIPTION CONTRIBUTOR DATE SIZE                                                                                 | MAF                 |
|                                                                                                    |                     |
| Save / Close v                                                                                                    |                     |
| 0 Item(s)<br>You last logged in Tuesday, August 2, 2022 at 9:08 AM Eastern Time (US & Canada) 📃 📔 🗐 1.9:34.83 - DEVWEE | EKLY 🖾 🕸 kahua      |

## 6. Select 'Save / Close'

| Q.     | RFIs                      |             |          |                      |       | C00    | 000156 | 47-EM00   | 001 - | X074    | Def | fective Ceiling Repair 🛛 🧪        | Jordan External Contracto                 | or A  | -        |       | ×   |
|--------|---------------------------|-------------|----------|----------------------|-------|--------|--------|-----------|-------|---------|-----|-----------------------------------|-------------------------------------------|-------|----------|-------|-----|
|        |                           | ←           | Off      | icial RFIs *         |       |        |        |           |       |         |     |                                   |                                           |       |          |       |     |
|        |                           |             | ≔        | List<br>Construction | ~     |        | Ð      | NEW       |       |         | ٦   | ġ                                 |                                           |       |          |       |     |
| Ë      | Project Finder            |             | Q        | Default 🗸            | G     |        |        |           | 붛     | ē       | R   | RFI                               |                                           | * Nev | v 🗋      | 0     | ×   |
|        | Apps                      |             |          | CI Number            | Su    | ubject | Workfl | ow Status |       | Officia |     | ✓ PROJECT INFORMATION             |                                           |       | > 5      | ECTIO | NS  |
| Q      | Search                    |             |          |                      |       |        |        |           |       |         |     | Expense Contract                  |                                           | PRO   |          | ORMAT | ION |
| 合      | Tacka                     |             |          |                      |       |        |        |           |       |         |     | LLW                               | *                                         | PRIM  | MARY RES | PONSE | :   |
|        | TASKS                     |             |          |                      |       |        |        |           |       |         |     | X074 - 116382 - DEFECTIVE CEILING | REPAIR -                                  | MED   | IA       |       |     |
| e      | Messages                  |             |          |                      |       |        |        |           |       |         |     | Building ID                       | X074                                      | REFI  | ERENCES  |       |     |
|        |                           |             |          |                      |       |        |        |           |       |         |     | Design Number / Package Number    |                                           |       |          |       |     |
| P4 *   | RFIs                      |             |          |                      |       |        |        |           |       |         |     | LLW                               | REPAIR                                    |       |          |       |     |
| d      | Cotting Started           |             |          |                      |       |        |        |           |       |         |     | Architect                         | Adam SCA In House AEoR -<br>SCA Sandbox   |       |          |       |     |
| 0      | Getting Started           |             |          |                      |       |        |        |           |       |         |     | Contractor                        | Gia External REQMT-CM4 - SCA<br>CM Firm 4 |       |          |       |     |
|        |                           |             |          |                      |       |        |        |           |       |         |     | ✓ DETAILS                         |                                           |       |          |       |     |
|        |                           |             |          |                      |       |        |        |           |       |         |     | Cl.Number                         |                                           |       |          |       |     |
|        |                           |             |          |                      |       |        |        |           |       |         |     |                                   |                                           |       |          |       |     |
|        |                           |             |          |                      |       | 0 Item | (s)    |           |       |         |     | Save / Close                      |                                           |       |          |       |     |
| You la | st logged in Tuesday, Aug | ust 2, 2022 | eat 9:08 | AM Eastern Time      | (US & | Canada | a)     |           |       |         |     |                                   | 1.9.34.83 - DEVWEEKLY                     | ŵ     | \$       | 🏂 kal | nua |

## **Create Linked Issue**

| Role |               | Preceding Steps       |               | Outcome                                    |
|------|---------------|-----------------------|---------------|--------------------------------------------|
| GC   | $\rightarrow$ | RFI has been created. | $\rightarrow$ | An Issue is created and linked to the RFI. |

#### Steps

1. Select the desired RFI > Select 'Initiate Issue'

| 믹      | RFIs                        |             |         |                      | С            | 000015 | 5647-EM0001 -   | - X074 [ | Defectiv | e Ceiling Rep                | oair 🧷      | (                | Jordan External Cor<br>JE Construction | ntractor A | –         | □ ×        |
|--------|-----------------------------|-------------|---------|----------------------|--------------|--------|-----------------|----------|----------|------------------------------|-------------|------------------|----------------------------------------|------------|-----------|------------|
|        |                             | ←           | Off     | ficial RFIs          |              |        |                 |          |          |                              |             |                  |                                        |            |           |            |
|        |                             |             | ≔       | List<br>Construction | ~ #          | •      | NEW             |          | SEND     | EDIT VIEW                    | DELETE      | HISTORY          | GO URL 🖞                               |            |           |            |
| Ŀ      | Project Finder              |             | Q       | Default 🗸            | G            |        | 甘               | ē        | RFI      |                              |             |                  |                                        | P          | review [  | ] :: ×     |
|        | Apps                        |             |         | CI Number            | Subjec       | t      | Workflow Status | 0        | ∽ P      | ROJECT INFOR                 | MATION      |                  |                                        |            | :         | > SECTIONS |
| Q      | Search                      |             |         | 1                    | Ceiling      | Paint  |                 | Gi       | E        | pense Contract               |             | EM000            | )1-01 - SCA CM Firm 4                  |            | PROJECTI  | NFORMATION |
|        |                             |             |         |                      |              |        |                 |          | B        | uilding ID<br>esian Number / | Package Nu  | X074<br>mber     |                                        |            | CYCLE     |            |
| Ê      | Tasks                       |             |         |                      |              |        |                 |          | LL       | .W                           | r uonugo ru | 11638<br>REPAII  | 2 - DEFECTIVE CEILING                  | 3          | PRIMARY F | RESPONSE   |
| e      | Messages                    |             |         |                      |              |        |                 |          | A        | chitect                      |             | Adam<br>SCA Si   | SCA In House AEoR -<br>andbox          |            | MEDIA     |            |
| 믹      | RFIs                        |             |         |                      |              |        |                 |          | C        | ontractor                    |             | Gia Ex<br>CM Fir | ternal REQMT-CM4 - S<br>m 4            | CA         | REFERENC  | ES         |
| Ċ      | Getting Started             |             |         |                      |              |        |                 |          | ∼ D      | ETAILS                       |             |                  |                                        |            |           |            |
|        |                             |             |         |                      |              |        |                 |          | C        | Number                       |             |                  |                                        |            |           |            |
|        |                             |             |         |                      |              |        |                 |          | D        | ate                          | 8/18/202    | 22               |                                        |            |           |            |
|        |                             |             |         |                      |              |        |                 |          | S        | ubject                       | Ceiling P   | aint             |                                        |            |           |            |
|        |                             |             |         |                      |              |        |                 |          | Q        | Jestion                      | What is t   | he exact color   | to paint the ceiling?                  |            |           |            |
|        |                             |             |         |                      | 1 lte        | em(s)  |                 |          | Ini      | tiate Issue                  |             |                  |                                        |            |           |            |
| You la | ist logged in Tuesday, Augu | ust 2, 2022 | at 9:08 | AM Eastern Time      | e (US & Cana | ida)   |                 | = 1      | E        |                              |             |                  | 1.9.34.83 - DEVWEEKL                   | Y          | 应         | 耧 kahua    |

2. Click 'Start Processing'

| 믹      | RFIs                      |             |                                  | C000015647-EM000                    | 11 - X074 Defective Ceiling Repair 🛛 🧪                      | Jordan External Contractor A<br>JE Construction |          | - 🗆 ×            |
|--------|---------------------------|-------------|----------------------------------|-------------------------------------|-------------------------------------------------------------|-------------------------------------------------|----------|------------------|
|        |                           | ←           | Official RFIs                    |                                     |                                                             |                                                 |          |                  |
| 0      |                           |             | ≔ <sup>List</sup><br>Constructio | Process                             |                                                             |                                                 | ×        |                  |
| Ŀ      | Project Finder            |             | Q Default 🗸                      | ,<br>Select target partition and do | cument type:                                                |                                                 |          | 8 🖶              |
|        | Apps                      |             | CI Number                        | Source                              | Ceiling Paint                                               |                                                 | Ŀ        | BUG              |
| Q      | Search                    |             |                                  | Target Application                  | т<br>н                                                      |                                                 |          | 159012   1916027 |
| Ê      | Tasks                     |             |                                  | Select copies to include in ref     | erences:<br>ent (current state) on the Destination document |                                                 |          |                  |
| ٩      | Messages                  |             |                                  | PDF of Destination doc              | ument (current state) on the Initiating document            |                                                 | L        |                  |
| 믹      | RFIs                      |             |                                  | Select references to include:       | Description                                                 | Reference Type                                  | L        |                  |
| Ċ      | Getting Started           |             |                                  |                                     |                                                             | Cancel Start Processing                         | <b>9</b> |                  |
| You la | ist logged in Tuesday, Au | gust 2, 202 | 2 at 9:08 AM Eastern T           | 'ime (US & Canada)                  |                                                             | 1.9.34.83 - DEVWEEKLY                           | ۶.       | t kahua          |

3. Select 'Save / Close'

**Note:** You are now in the Issues application. To continue with the RFI you will need to navigate back to the RFI application (see next step).

|            | Issues                       |             |                 |             | CO      | 00015647-EM00    | 01 - X( | 74 Defective C | eiling Repair    | ľ                     | Jordan External Contr<br>JE Construction  | ractor A | ) –        |        | ×    |
|------------|------------------------------|-------------|-----------------|-------------|---------|------------------|---------|----------------|------------------|-----------------------|-------------------------------------------|----------|------------|--------|------|
|            |                              | ←           | Issu            | ies *       |         |                  |         |                |                  |                       |                                           |          |            |        |      |
|            |                              |             | Ħ               | E NEW       |         |                  |         | ŧ              |                  |                       |                                           |          |            |        |      |
| Ŀ          | Project Finder               |             | Q               | Default 🗸   | G       | 함                | ē       | Issue -        |                  |                       |                                           | *        | New [      | ) ::   | ×    |
|            | Apps                         |             |                 | ↓ CI Number | Subject | Expense Contract | Build   | ✓ PROJECT      | INFORMATION      |                       |                                           |          | >          | SECTI  | ONS  |
| 0          | Search                       |             |                 |             |         |                  |         | Expense Contra | ct               |                       |                                           |          | PROJECT IN | IFORMA | TION |
| ~          | Search                       |             |                 |             |         |                  |         | EM0001-0       | 1 - SCA CM Firm  | 4                     | ~                                         |          | DETAILS    |        |      |
| Ê          | Tasks                        |             |                 |             |         |                  |         | Building ID    |                  |                       | X074                                      |          | COMMENTS   | 6      |      |
|            | HUND                         |             |                 |             |         |                  |         | Design Nun     | nber / Package N | lumber                |                                           |          | INTEGRATIO | N      |      |
| e          | Messages                     |             |                 |             |         |                  |         | LLW            |                  |                       | 116382 - DEFECTIVE CEILING<br>REPAIR      |          |            |        |      |
| п.         |                              |             |                 |             |         |                  |         | Architect      |                  |                       | Adam SCA In House AEoR - SCA<br>Sandbox   |          |            |        |      |
| P          | RFIS                         |             |                 |             |         |                  |         | Contractor     |                  |                       | Gia External REQMT-CM4 - SCA CM<br>Firm 4 |          |            |        |      |
| <u>^</u> * | Issues                       |             |                 |             |         |                  |         |                |                  |                       |                                           |          |            |        |      |
|            |                              |             |                 |             |         |                  |         | ✓ DETAILS      |                  |                       |                                           |          |            |        |      |
| Û          | Getting Started              |             |                 |             |         |                  |         | CI Number      |                  |                       |                                           |          |            |        |      |
|            |                              |             |                 |             |         |                  |         | Subject        |                  |                       |                                           |          |            |        |      |
|            |                              |             |                 |             |         |                  |         | Ceiling Pain   | t                |                       |                                           | -        |            |        |      |
|            |                              |             |                 |             | 0 Item( | 5)               |         | Save / Clos    | ev               |                       |                                           |          |            |        |      |
| You la     | ast logged in Tuesday, Augus | 2 at 9:08 / | AM Eastern Time | (US & Canad | da)     | =                | E       |                |                  | 1.9.34.83 - DEVWEEKLY |                                           | <u>ل</u> | 耧 ka       | ahua   |      |

4. Select the link in 'Linked RFI' to return to the RFI app

|        | lssues                     |             |           |              | C0               | 00015647-EM0    | 001 - X | 074 Defect      | ve Ceiling | Repair       | I             | Jordan External Co           | ontractor A | ) –        |          | ×  |
|--------|----------------------------|-------------|-----------|--------------|------------------|-----------------|---------|-----------------|------------|--------------|---------------|------------------------------|-------------|------------|----------|----|
|        |                            | ←           | lss       | ues          |                  |                 |         |                 |            |              |               |                              |             |            |          |    |
| _      |                            |             | ■         |              | IEW              |                 |         | SEND E          | DIT VIEW   | HISTORY      | GÐ URL        | 방                            |             |            |          |    |
| Ŀ      | Project Finder             |             | Q         | Default 🔨    | ∕ C              | 甘               | ē       | Issue - Cl      | 00001      |              |               |                              | Pro         | eview 📋    | ) ::     | ×  |
|        | Apps                       |             |           | ↓ CI Num     | ber Subject      | Expense Cor     | itract  | Archi           | ect        |              | Adam S        | CA In House AEoR - SCA       |             | >          | SECTIO   | NS |
| 0      | Search                     |             |           | CI00001      | Ceiling P        | int EM0001-01 - | SCA CM  | Contr           | actor      |              | Gia Exte      | x<br>ernal REQMT-CM4 - SCA ( | CM          | PROJECT IN | IFORMATI | ON |
| ~      | Search                     |             |           | _            |                  |                 |         |                 |            |              | Firm 4        |                              |             | DETAILS    |          |    |
| Ê      | Tasks                      |             |           |              |                  |                 |         | ✓ DETA          | ILS        |              |               |                              |             |            | ;<br>)N  |    |
| ő      | Messages                   |             |           |              |                  |                 |         | CI Nu           | nber (     | 00001        |               |                              |             |            |          | _  |
|        | messages                   |             |           |              |                  |                 |         | Subje           | ct C       | eiling Paint |               |                              |             |            |          |    |
| 믹      | RFIs                       |             |           |              |                  |                 |         | Initiat         | ion Date 8 | /18/2022     |               |                              |             |            |          |    |
|        | Issues                     |             |           |              |                  |                 |         | Priori<br>Locat | y N<br>on  | lormal       |               |                              |             |            |          |    |
|        |                            |             |           |              |                  |                 |         | Initiat         | ed By J    | ordan Exte   | 1 ontractor A | - JE Construction            |             |            |          |    |
| Û      | Getting Started            |             |           |              |                  |                 |         | Linke           | IRFI C     | eiling Paint | r             |                              |             |            |          |    |
|        |                            |             |           |              |                  |                 |         | ∽ com           | MENTS      |              |               |                              |             |            |          |    |
|        |                            |             |           |              |                  |                 |         |                 |            |              |               |                              |             |            |          |    |
|        |                            |             |           |              | 1 Item(s         | )               |         |                 |            |              |               |                              |             | -          | 13       |    |
| You la | st logged in Tuesday, Augu | ust 2, 2022 | 2 at 9:08 | AM Eastern 1 | lime (US & Canac | a)              |         | E               |            |              |               | 1.9.34.83 - DEVWEEK          | LY .        | <u>الم</u> | 藀 kah    | ua |

## Update RFI

| Role |               | Preceding Steps             |               | Outcome             |
|------|---------------|-----------------------------|---------------|---------------------|
| GC   | $\rightarrow$ | RFI has not been submitted. | $\rightarrow$ | The RFI is updated. |

#### Steps

1. In the RFI application, select RFI requiring update > Click 'Edit'

| Q,      | RFIs                      |              |           |                      |          | C00     | 001564  | 47-EM00   | )01 - X074 | Defe | ective Ceiling Rep | air 🧨          |                  | Jordan External Contract      | tor A | -          |        | ×  |
|---------|---------------------------|--------------|-----------|----------------------|----------|---------|---------|-----------|------------|------|--------------------|----------------|------------------|-------------------------------|-------|------------|--------|----|
|         |                           | ←            | Of        | ficial RFIs          |          |         |         |           |            |      |                    |                |                  |                               |       |            |        |    |
|         |                           | `            | :=        | List<br>Construction | n 🗸      | ∎       | Ð       | NEW       |            | SE   | END EDIT VIEW      | DELETE HIS     | STORY            | GD URL 😫                      |       |            |        |    |
| Ŀ       | Project Finder            |              | Q         | Default 🗸            | G        |         |         |           | 8 🖶        | RF   | 2                  |                |                  |                               | Prev  | /iew 🔳     | 0      | ×  |
|         | Apps                      |              |           | CI Number            | Subjec   | t       | Workfle | ow Status | Official R | ε,   | ✓ PROJECT INFORI   | MATION         |                  |                               |       |            | SECTIO | NC |
|         |                           |              |           | CI00001              | Ceiling  | Paint   | 1       |           | Gia Exter  | l r  |                    |                |                  |                               | ٦.    |            | SECTIO |    |
| Q       | Search                    |              |           | 000001               | Cennig   | Faint   | U       |           | Gia Exteri |      | Expense Contract   |                | EM000            | 11-01 - SCA CM Firm 4         |       | PROJECT IN | ORMAT  | ON |
| `       |                           |              |           |                      |          |         |         |           |            |      | Building ID        |                | X074             |                               | (     | DETAILS    |        |    |
| rên     |                           |              |           |                      |          |         |         |           |            |      | Design Number / F  | Package Number |                  |                               | 0     | CYCLE      |        |    |
| E       | Tasks                     |              |           |                      |          |         |         |           |            |      | LLW                |                | 11638<br>REPAII  | 2 - DEFECTIVE CEILING         | F     | PRIMARY RE | SPONSE |    |
| 9       | Messages                  |              |           |                      |          |         |         |           |            |      | Architect          |                | Adam<br>SCA S    | SCA In House AEoR -<br>andbox |       | MEDIA      |        |    |
| 믹       | RFIs                      |              |           |                      |          |         |         |           |            |      | Contractor         |                | Gia Ex<br>CM Fir | ternal REQMT-CM4 - SCA<br>m 4 | F     | REFERENCE  | 3      | _  |
|         | Issues                    |              |           |                      |          |         |         |           |            |      | ✓ DETAILS          |                |                  |                               |       |            |        |    |
|         |                           |              |           |                      |          |         |         |           |            |      | CI Number          | CI00001        |                  |                               |       |            |        |    |
| Ģ       | Getting Started           |              |           |                      |          |         |         |           |            |      | Date               | 8/18/2022      |                  |                               |       |            |        |    |
|         |                           |              |           |                      |          |         |         |           |            |      | Subject            | Ceiling Paint  |                  |                               |       |            |        |    |
|         |                           |              |           |                      |          |         |         |           |            |      | Question           | What is the ex | act color        | to paint the ceiling?         |       |            |        |    |
|         |                           |              |           |                      |          |         |         |           |            |      | Proposed Solution  |                |                  |                               |       |            |        |    |
|         |                           |              |           |                      |          | 1 Item/ | (e)     |           |            |      | Submit             |                |                  |                               |       |            |        |    |
| You las | st logged in Tuesday, Aug | gust 2, 202: | 2 at 9:08 | AM Eastern Ti        | me (US & | Canada  | )       |           | =          |      | E                  |                |                  | 1.9.34.83 - DEVWEEKLY         | E     |            | 🔅 kah  | ua |

2. Update any fields > Click 'Save/Close'

| Q,          | RFIs                      |             |           |                      |          | C00     | 0015647-EM0     | )01 - X074 | Defe       | ective Ceiling Repair 🖉 🧳                                 | Jordan External Contractor<br>JE Construction | • -     | · 🗆 ×        |
|-------------|---------------------------|-------------|-----------|----------------------|----------|---------|-----------------|------------|------------|-----------------------------------------------------------|-----------------------------------------------|---------|--------------|
|             |                           | ←           | Off       | ficial RFIs          |          |         |                 |            |            |                                                           |                                               |         |              |
| 0           |                           |             | ≔         | List<br>Construction | n 🗸      |         | NEW             |            | G          | DURL 🔠                                                    |                                               |         |              |
| Ŀ           | Project Finder            |             | Q         | Default 🗸            | G        |         |                 | 8 🖶        | RF         | EI CI00001                                                |                                               | Edit    | e :: ×       |
|             | Apps                      |             |           | CI Number            | Subjec   | t       | Workflow Status | Official R | e <b>P</b> | V DETAILS                                                 |                                               |         | > SECTIONS   |
| 0           | Search                    |             |           | CI00001              | Ceiling  | Paint   |                 | Gia Exterr | n          | Cl Number Cl00001                                         |                                               | PROJEC  | TINFORMATION |
| -           |                           |             |           |                      |          |         |                 |            |            | Date 8/18/2022                                            |                                               | DETAILS |              |
| Ê           | Tasks                     |             |           |                      |          |         |                 |            |            | Ceiling Paint                                             |                                               | MEDIA   | YRESPONSE    |
| P           | PanessaM                  |             |           |                      |          |         |                 |            |            | Question<br>What is the event color to point the colling? |                                               | REFERE  | NCES         |
|             | messages                  |             |           |                      |          |         |                 |            |            |                                                           |                                               |         |              |
| 믹           | RFIs                      |             |           |                      |          |         |                 |            |            | Proposed Solution                                         |                                               |         |              |
| $\triangle$ | Issues                    |             |           |                      |          |         |                 |            |            | Reference                                                 |                                               |         |              |
|             | Getting Started           |             |           |                      |          |         |                 |            |            | Location                                                  | Ŧ                                             |         |              |
|             |                           |             |           |                      |          |         |                 |            |            | Priority                                                  |                                               |         |              |
|             |                           |             |           |                      |          |         |                 |            | Ļ          | Normal                                                    | Ť                                             |         |              |
|             |                           |             |           |                      |          | 1 Item( | s)              |            | 2          | Save / Close 🗸                                            |                                               |         |              |
| You las     | t logged in Tuesday, Augu | ust 2, 2022 | e at 9:08 | AM Eastern Ti        | me (US & | Canada  |                 |            |            | E                                                         | 1.9.34.83 - DEVWEEKLY                         | ß       | 🕸 kahua      |

## Submit RFI

| Role | Preceding Steps           | Outcome                                                   |
|------|---------------------------|-----------------------------------------------------------|
| GC   | → RFI has a linked Issue. | RFI is sent to the CM Project Manager for their response. |

### Steps

1. In the RFI application, select RFI requiring submission > Click 'Submit'

| Q,          | RFIs                      |             |           |                      |          | C00     | 0015647  | 7-EM000  | 01 - X074   | Def | ective Ceiling Repa | air 🧷           |                   | Jordan External Contr<br>JE Construction | ractor A | ) –      |         | ×      |
|-------------|---------------------------|-------------|-----------|----------------------|----------|---------|----------|----------|-------------|-----|---------------------|-----------------|-------------------|------------------------------------------|----------|----------|---------|--------|
|             |                           | ←           | Of        | ficial RFIs          |          |         |          |          |             |     |                     |                 |                   |                                          |          |          |         |        |
|             |                           |             | :=        | List<br>Construction | n 🗸      | ₿       | Ð        | NEW      |             | s   | END EDIT VIEW       | DELETE HIS      | TORY              | cə url 😵                                 |          |          |         |        |
| Ŀ           | Project Finder            |             | Q         | Default 🗸            | G        |         |          |          | t 🖶         | R   | FI                  |                 |                   |                                          | Pre      | eview    | 0:      | :: ×   |
|             | Apps                      |             |           | CI Number            | Subject  | t       | Workflow | v Status | Official Re |     | ✓ PROJECT INFORM    | MATION          |                   |                                          |          |          | > SEC   | TIONS  |
| Q           | Search                    |             |           | CI00001              | Ceiling  | Paint   | 1        |          | Gia Extern  |     | Expense Contract    |                 | EM000             | 1-01 - SCA CM Firm 4                     |          |          | INFOR   | MATION |
|             |                           |             |           |                      |          |         |          |          |             |     | Building ID         | ackago Numbor   | X074              |                                          |          | OVOLE    |         |        |
| Ê           | Tasks                     |             |           |                      |          |         |          |          |             |     | LLW                 | ackage Number   | 11638:<br>REPAIF  | 2 - DEFECTIVE CEILING                    |          | PRIMARY  | ' RESPO | NSE    |
| e           | Messages                  |             |           |                      |          |         |          |          |             |     | Architect           |                 | Adam<br>SCA Sa    | SCA In House AEoR -<br>andbox            |          | MEDIA    |         |        |
| 믹           | RFIs                      |             |           |                      |          |         |          |          |             |     | Contractor          |                 | Gia Ext<br>CM Fir | ernal REQMT-CM4 - SC<br>m 4              | A        | REFEREN  | ICES    |        |
| $\triangle$ | Issues                    |             |           |                      |          |         |          |          |             |     | ✓ DETAILS           |                 |                   |                                          |          |          |         |        |
| ڻ<br>ا      | Getting Started           |             |           |                      |          |         |          |          |             |     | Cl Number           | CI00001         |                   |                                          |          |          |         |        |
|             |                           |             |           |                      |          |         |          |          |             |     | Subject             | Ceiling Paint   |                   |                                          |          |          |         |        |
|             |                           |             |           |                      |          |         |          |          |             |     | Question            | What is the exa | act color         | to paint the ceiling?                    |          |          |         |        |
|             |                           |             |           |                      |          |         |          |          |             |     | Proposed 2 on       |                 |                   |                                          |          |          |         |        |
|             |                           |             |           |                      |          | 1 Item( | s)       |          |             |     | Submit              |                 |                   |                                          |          |          |         |        |
| You las     | st logged in Tuesday, Aug | just 2, 202 | 2 at 9:08 | AM Eastern Ti        | me (US & | Canada  | )        |          | =           |     | E                   |                 |                   | 1.9.34.83 - DEVWEEKLY                    |          | <u>ل</u> | 攃       | kahua  |

## Primary Responder – Request Additional Information

| Role              | Preceding Steps             | Outcome                         |
|-------------------|-----------------------------|---------------------------------|
| Drimon, Docnondor | RFI is submitted to Primary | Contractor receives task to     |
| Primary Responder | Responder.                  | provide additional information. |

#### Steps

1. Go to 'Tasks' > Click on RFI task > Click 'Request Add Info' > Enter 'Reason for Return' > Click 'Continue'

| Ê        | Tasks                               |                                    | EMER - Emergen                        | cy 🌶                                  | Gia External REQMT-CM<br>SCA CM Firm 4 | 4 –        | □ ×      |
|----------|-------------------------------------|------------------------------------|---------------------------------------|---------------------------------------|----------------------------------------|------------|----------|
|          | $\leftarrow$                        |                                    | RE 😫                                  | DELEGATE VIEW HISTORY                 | \$                                     |            |          |
| Ê        | Project Finder                      | Q = View: Default *                | ē                                     | RFI CI00001                           |                                        | Task       | Δ×       |
|          |                                     | FROM                               | SUBJECT                               | View Source Record >                  |                                        |            |          |
|          | Apps                                | Jordan External Cont 2             | RFI CI00001 - Ceiling Paint on C00001 | ✓ PROJECT INFORMATION                 |                                        | > S        | ECTIONS  |
| Q        | Search                              |                                    | 1 Item(s)                             | Expense Contract<br>Reason for Return | C000015647 EM0001.01                   |            | ORMATION |
| <b>e</b> | Tasks                               |                                    |                                       | Buildin A<br>Design Reason            |                                        | ES         | PONSE    |
| P        | Messages                            |                                    |                                       | LLW Field is required.                |                                        | / F        | RESPONS  |
| ባ        | Getting Started                     |                                    |                                       | Contra                                | 5 Continue                             | Cancel     |          |
|          |                                     |                                    |                                       | Save Request Add I                    | Info Respond                           |            |          |
| You la   | st logged in Thursday, July 7, 2022 | at 4:33 PM Eastern Time (US & Cana | da) 🔳 📘                               |                                       | 1.9.34.83 - DEVWEEKLY                  | <b>É</b> * | 🏂 kahua  |

### **Contractor – Provide Additional Information**

| Preceding Steps                      | Outcome                                                      |
|--------------------------------------|--------------------------------------------------------------|
| Additional information is requested. | $\rightarrow$ CM Project Manager receives                    |
|                                      | → Preceding Steps<br>Additional information is<br>requested. |

#### Steps

1. Go to 'Tasks' > Click on RFI task > Click 'Request Add Info' > Enter 'Reason for Return' > Click 'Continue'

| Ê        | Tasks                     |              |                                 | C000015647-EM0001 - X07           | 4 Defective Ceiling Repair 🖋 💽 Jordan External Contractor A | - 🗆 ×               |
|----------|---------------------------|--------------|---------------------------------|-----------------------------------|-------------------------------------------------------------|---------------------|
|          |                           | $\leftarrow$ | ≅ List ✓ SF                     | IARE 😵                            | DELEGATE VIEW HISTORY                                       |                     |
| <u> </u> | Project Finder            |              | Q = View: Default =             | ē                                 | RFI C100001                                                 | Task 🗓 🗙            |
| _        |                           |              | FROM                            | SUBJECT                           | View Source Record >                                        |                     |
|          | Apps                      |              | Gia External REQM 2             | RFI CI00001 - Ceiling Paint on CO | Location 🗸                                                  | > SECTIONS          |
| Q        | Search                    |              |                                 | Item(s)                           | Workflow Status Returned                                    | PROJECT INFORMATION |
| `        | 1                         |              |                                 |                                   | Priority<br>Normal                                          | DETAILS             |
| <b>P</b> | Tasks                     |              |                                 |                                   | Author Jordan External Contractor A - JE Construction       |                     |
|          | Managan                   |              |                                 |                                   | Source                                                      | SECONDARY RESPONSE  |
| Ľ        | wessages                  |              |                                 |                                   | Suice •                                                     | MEDIA               |
| 믹        | RFIs                      |              |                                 |                                   | Additional Information                                      | REFERENCES          |
|          | leeuoe                    |              |                                 |                                   |                                                             |                     |
|          | 155025                    |              |                                 |                                   | CYCLE                                                       |                     |
|          |                           |              |                                 |                                   | Submit                                                      |                     |
| You la   | st logged in Tuesday, Aug | ust 2, 202   | 2 at 9:08 AM Eastern Time (US & | Canada) 🔤                         | 1.9.34.83 - DEVWEEKLY                                       | 陷 🎄 kahua           |

#### Primary Responder – Send to Secondary Responder

| Role              |               | Preceding Steps                        |               | Outcome                              |
|-------------------|---------------|----------------------------------------|---------------|--------------------------------------|
| Primary Responder | $\rightarrow$ | RFI is submitted to Primary Responder. | $\rightarrow$ | RFI sent to Secondary<br>Responders. |

#### Steps

1. Go to 'Tasks' > Click on RFI Task > In Secondary Responders section, click 'Insert' and select Secondary Responder(s) > Click 'Send to Secondary Responders'

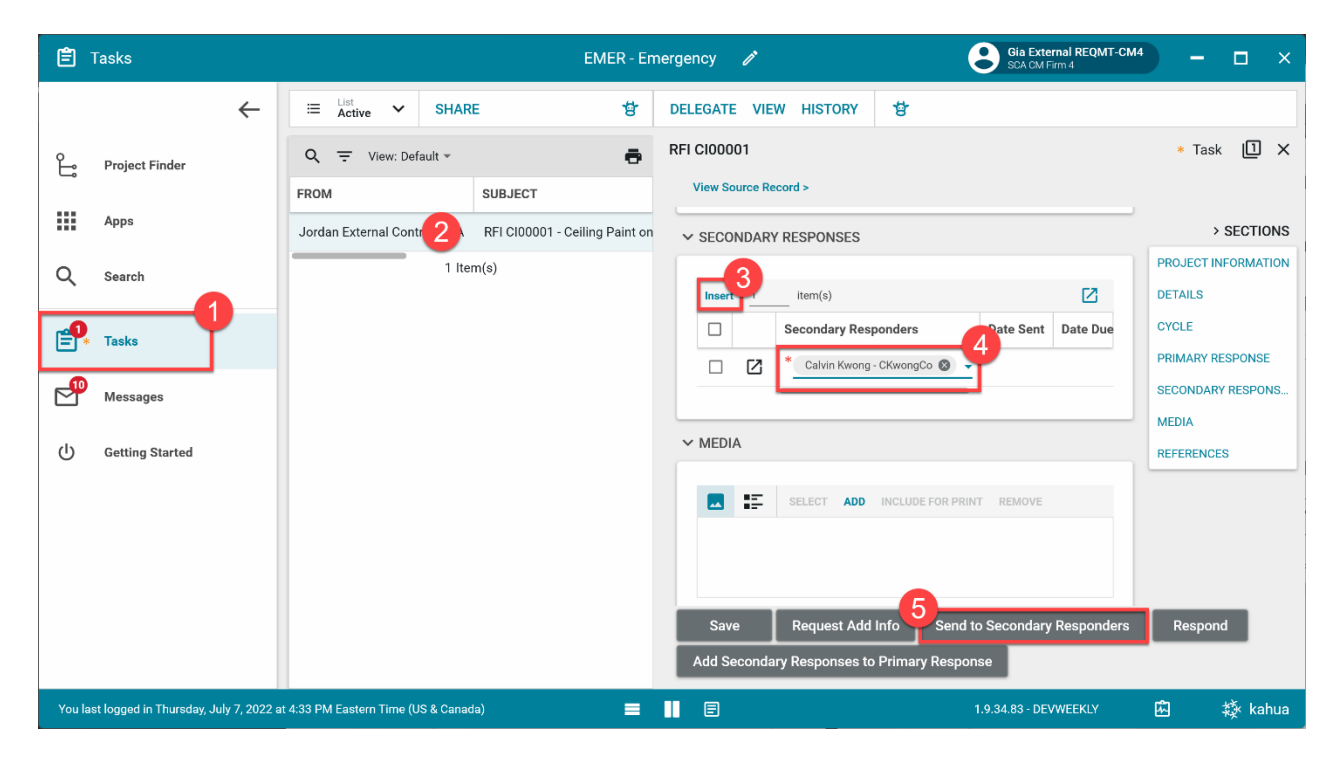

Note: To remove a secondary responder, select the checkbox at the left > Select 'Delete'

| Ê        | Tasks                    |               |                                  | EMER - En                      | nergency 🧪                          | Gia External REQMT-CM4<br>SCA CM Firm 4 | – 🗆 ×                          |
|----------|--------------------------|---------------|----------------------------------|--------------------------------|-------------------------------------|-----------------------------------------|--------------------------------|
|          |                          | ←             | ≅ List<br>Active ✔ SHA           | RE 🔠                           | DELEGATE VIEW HISTORY               | 방                                       |                                |
| Ļ        | Project Finder           |               | Q = View: Default *              | SUBJECT                        | RFI Cl00001<br>View Source Record > |                                         | * Task 📋 🗙                     |
|          | Apps                     |               | Jordan External Contractor A     | RFI CI00001 - Ceiling Paint on | ✓ SECONDARY RESPONSES               |                                         | > SECTIONS                     |
| ۹        | Search                   |               | 1 it                             | em(s)                          | Insert 1item(s) Delet               | te veturn to Secondary                  | PROJECT INFORMATION<br>DETAILS |
| <b>:</b> | Tasks                    |               |                                  |                                | Secondary Resp                      | onders Date Sent Date Due               | CYCLE<br>PRIMARY RESPONSE      |
| P        | Messages                 |               |                                  |                                |                                     |                                         | SECONDARY RESPONS              |
| ወ        | Getting Started          |               |                                  |                                | ✓ MEDIA                             |                                         | REFERENCES                     |
|          |                          |               |                                  |                                | SELECT ADD                          | INCLUDE FOR PRINT REMOVE                |                                |
|          |                          |               |                                  |                                | Save Request Add I                  | Info Send to Secondary Responders       | Respond                        |
|          |                          |               |                                  |                                | Add Secondary Responses to          | Primary Response                        |                                |
| You la   | st logged in Thursday, J | uly 7, 2022 a | t 4:33 PM Eastern Time (US & Can | ada) 🔳                         |                                     | 1.9.34.83 - DEVWEEKLY                   | 🖾 🕸 kahua                      |

| Role                |               | Preceding Steps                                          |               | Outcome                                    |
|---------------------|---------------|----------------------------------------------------------|---------------|--------------------------------------------|
| Secondary Responder | $\rightarrow$ | RFI has been sent to Secondary Responder for a response. | $\rightarrow$ | Response provided to Primary<br>Responder. |

#### Steps

1. Go to 'Tasks' > Click on RFI task > Enter Response > Optional: Upload references > Click 'Respond'

**Note:** A secondary responder can send the RFI to other secondary responders. Please see the previous section '*Primary Responder – Submit to Secondary Responder*'. The process is extremely similar but takes place in the Other Secondary Responders section.

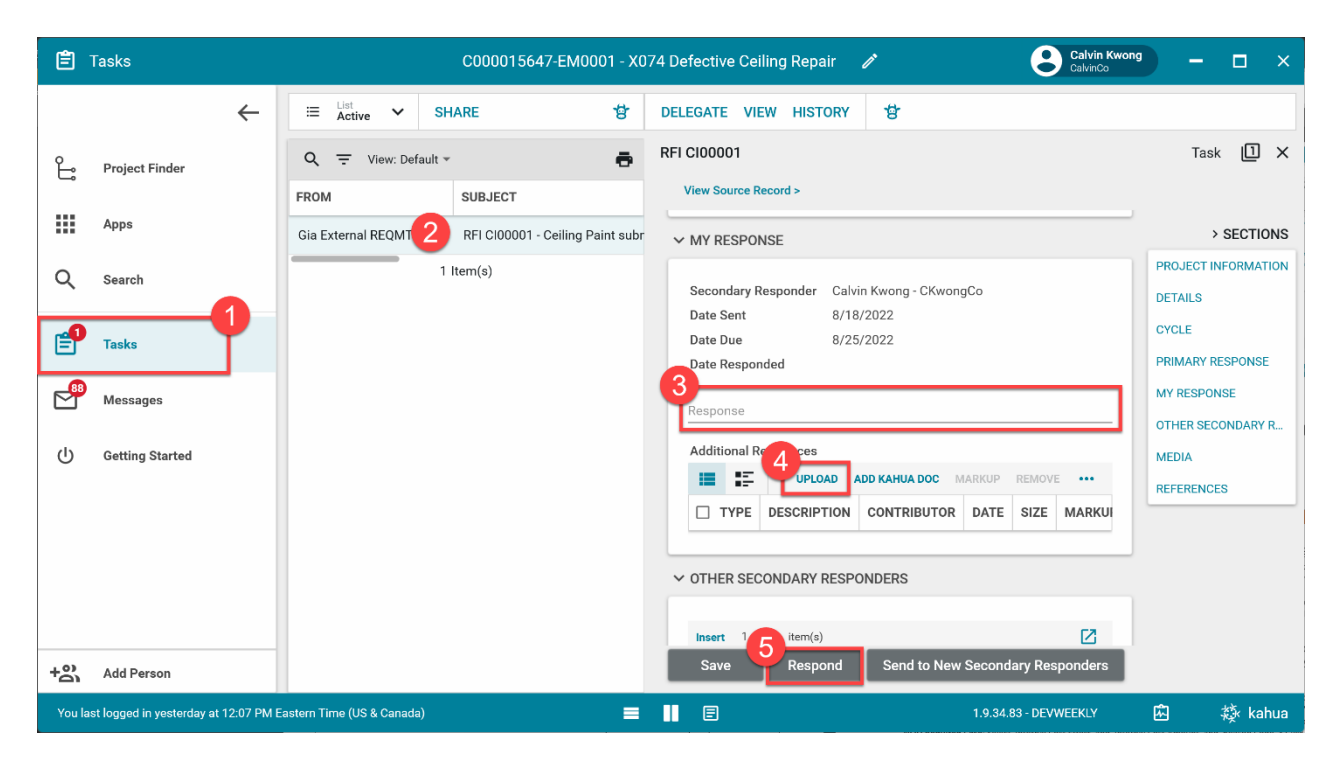

#### Primary Responder – Add Secondary Responses to Primary Response

| Role              |               | Preceding Steps                                       |               | Outcome                                                             |
|-------------------|---------------|-------------------------------------------------------|---------------|---------------------------------------------------------------------|
| Primary Responder | $\rightarrow$ | Secondary responder has provided response to the RFI. | $\rightarrow$ | The secondary responder's response is added to the primary response |
| <u>.</u>          |               |                                                       |               | prindry response.                                                   |

#### Steps

1. Go to 'Tasks' > Click on RFI task > In Secondary Responses section, select the check box in column 'Add to Response' > Click 'Add Responses to Primary Response'

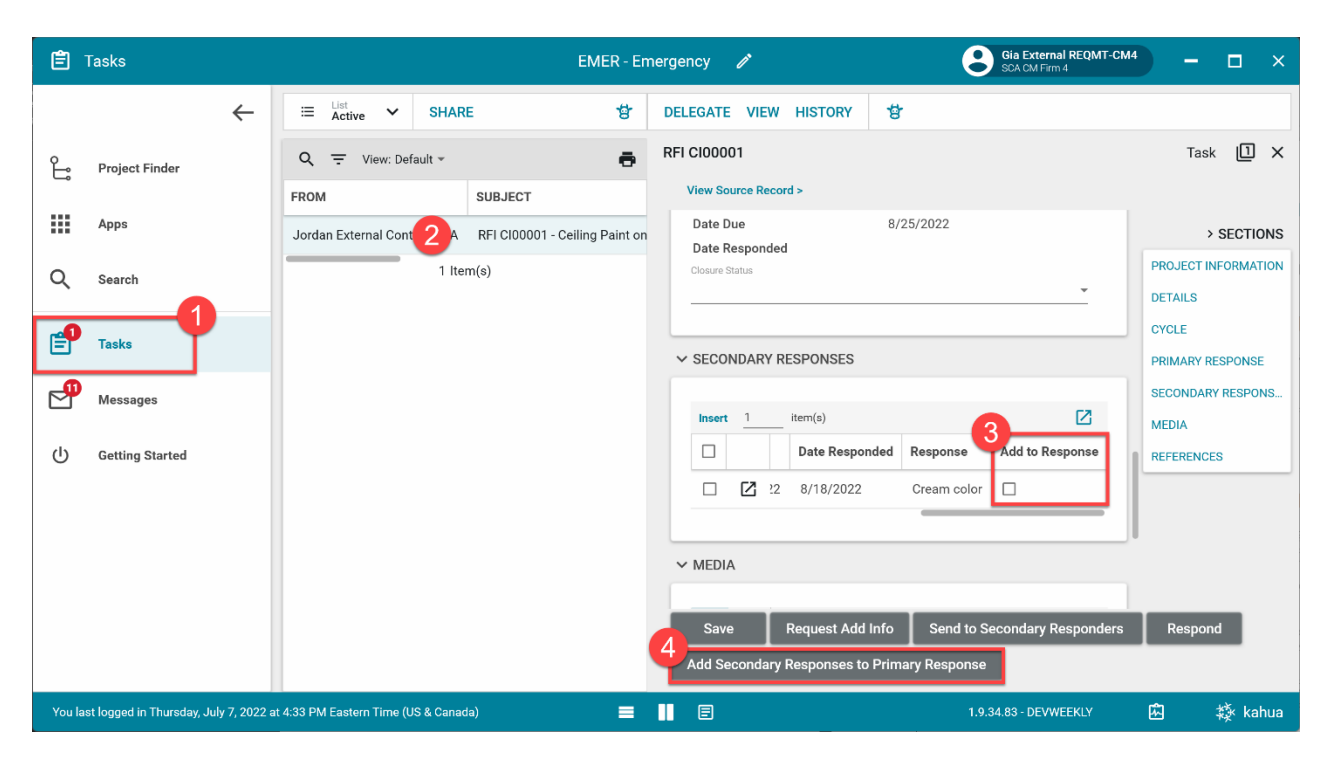

2. Optional: Click the pop-out button to view any attached documents

| Ê        | Tasks                      |              |                               | EMER - E                           | nergency 🧪                             | Gia External REQMT-CM<br>SCA CM Firm 4 | <sup>44</sup> — 🗆 × |
|----------|----------------------------|--------------|-------------------------------|------------------------------------|----------------------------------------|----------------------------------------|---------------------|
|          |                            | $\leftarrow$ | ⊟ List<br>Active ✔ S          | SHARE 🕏                            | DELEGATE VIEW HISTORY                  |                                        |                     |
| £        | Project Finder             |              | Q = View: Default             | - ē                                | RFI CI00001                            |                                        | Task 📋 🗙            |
| _        |                            |              | FROM                          | SUBJECT                            | View Source Record >                   |                                        |                     |
|          | Apps                       |              | Jordan External Contract      | or A RFI CI00001 - Ceiling Paint o | Date Due 8/25/202                      | 2                                      | > SECTIONS          |
| 0        | Search                     |              |                               | 1 Item(s)                          | Closure Status                         |                                        | PROJECT INFORMATION |
| ~        | ocuron                     |              |                               |                                    |                                        | *                                      | DETAILS             |
| <b></b>  | Taska                      |              |                               |                                    |                                        |                                        | CYCLE               |
|          | Tasks                      |              |                               |                                    | ✓ SECONDARY RESPONSES                  |                                        | PRIMARY RESPONSE    |
| <b>P</b> | Messages                   |              |                               |                                    |                                        |                                        | SECONDARY RESPONS   |
|          | -                          |              |                               |                                    | Insert 1 item(s)                       |                                        | MEDIA               |
| ப        | Getting Started            |              |                               |                                    | Secondary Responders                   | Date Sent Date Due                     | REFERENCES          |
|          |                            |              |                               |                                    | Calvin Kwong - CKwongCo                | 8/18/2022 8/25/202                     |                     |
|          |                            |              |                               |                                    | Save Request Add Info Se               | nd to Secondary Responders             | Respond             |
|          |                            |              |                               |                                    | Add Secondary Responses to Primary Res | sponse                                 |                     |
| You la   | ist logged in Thursday, Ju | ly 7, 2022 a | at 4:33 PM Eastern Time (US & | Canada) 📃                          |                                        | 1.9.34.83 - DEVWEEKLY                  | 🖻 🔯 kahua           |

## Primary Responder – Respond to RFI

| Role              |               | Preceding Steps                        |               | Outcome                                                                                                    |
|-------------------|---------------|----------------------------------------|---------------|----------------------------------------------------------------------------------------------------|
| Primary Responder | $\rightarrow$ | RFI is submitted to Primary Responder. | $\rightarrow$ | A response is provided to the<br>contractor. Unless there is a<br>closure status of 'NOD<br>Required', the RFI is closed. |

#### Steps

1. Go to 'Tasks' > Click on RFI task > In the Primary Response section, enter a 'Response' > **On Call (Limited Bid) Only:** Enter a closure status > Select 'Save / Close'.

**Note:** The closure status field will only appear for Emergency On Call (Limited Bid) projects. RFIs for all other projects will not have a closure status.

| Ê      | Tasks                      |               |                            |                   | EMER - Er                              | nerç | gency 🧪                               | 4 –                             | □ ×                                               |                    |                       |
|--------|----------------------------|---------------|----------------------------|-------------------|----------------------------------------|------|---------------------------------------|---------------------------------|---------------------------------------------------|--------------------|-----------------------|
|        |                            | $\leftarrow$  | ≡ List<br>Active ✔         | SHAR              | E 🗳                                    | D    | ELEGATE VIEW                          | V HISTORY                       | 상                                                 |                    |                       |
| °,     | Project Finder             |               | Q = View: Defa             | ault 👻            | SUBJECT                                | R    | FI Cl00001<br>View Source Rec         | cord >                          |                                                   | * Task             | Ω×                    |
| 0      | Apps<br>Search             |               | Jordan Exter 2 htra        | actor A<br>1 Iter | RFI Cl00001 - Ceiling Paint on<br>m(s) |      |                                       | SPONSE                          |                                                   | > PROJECT IN       | SECTIONS<br>FORMATION |
|        | Tasks                      |               |                            |                   |                                        |      | Request Addit                         | ional Information               | Please specify the room                           | DETAILS<br>CYCLE   |                       |
| P      | Messages                   |               |                            |                   |                                        |      | 3<br>Official Respon                  | ns a cream color<br>nder        | Gia External REQMT-CM4 - SCA CM<br>Firm 4         | SECONDARY<br>MEDIA | SPONSE                |
| ወ      | Getting Started            |               |                            |                   |                                        |      | Date Sent<br>Date Due<br>Date Respond | ed                              | 8/18/2022<br>8/25/2022                            | REFERENCE          | s                     |
|        |                            |               |                            |                   |                                        |      | Closure Status                        |                                 | <u> </u>                                          |                    |                       |
|        |                            |               |                            |                   |                                        |      | ✓ SECONDARY                           | RESPONSES                       |                                                   |                    | ß                     |
|        |                            |               |                            |                   |                                        |      | Save<br>Add Secondar                  | Request Add I<br>y Responses to | nfo Send to Secondary Responders Primary Response | Respon             |                       |
| You la | ast logged in Thursday, Ju | ıly 7, 2022 a | t 4:33 PM Eastern Time (US | S & Canad         | ia) 🔳                                  | Π    | E                                     |                                 | 1.9.34.83 - DEVWEEKLY                             | 密                  | 袋 kahua               |

## **Recall RFI**

| Role               |               | Preceding Steps                                             |               | Outcome                                                                                            |
|--------------------|---------------|-------------------------------------------------------------|---------------|----------------------------------------------------------------------------------------------------|
| CM Project Manager | $\rightarrow$ | Response has been submitted.<br>NOD has not been initiated. | $\rightarrow$ | The CM Project Manager<br>receives the primary responder<br>task and can update their<br>response. |

## Steps

1. In the 'RFIs' application, select RFI > Click 'Recall'

| 믹      | RFIs                           |          |         |                      |            | C00    | 001564  | 7-EM00   | 01 - X074 D  | )efe | ective Ceiling Repair 🧳         | •                          | Gia External REQMT-C<br>SCA OM Firm 4 | CM4   | -         | □ ×       |
|--------|--------------------------------|----------|---------|----------------------|------------|--------|---------|----------|--------------|------|---------------------------------|----------------------------|---------------------------------------|-------|-----------|-----------|
|        | •                              | <u>.</u> | Off     | icial RFIs           |            |        |         |          |              |      |                                 |                            |                                       |       |           |           |
|        |                                |          | ≔       | List<br>Construction | n <b>~</b> | ■      | Ð       | NEW      |              |      | SEND VIEW HISTORY               | GƏ URL 🖞                   |                                       |       |           |           |
| Ŀ      | Project Finder                 |          | Q       | Default 🗸            | G          |        |         |          | 8 🖶          |      | RFI                             |                            |                                       | Previ | ew 🛽      | :: ×      |
|        | Apps                           |          |         | CI Number            | Subject    | t      | Workflo | w Status | Official Res | 1    | ✓ PROJECT INFORMATIOI           | N                          |                                       |       | >         | SECTIONS  |
| Q      | Search                         |          |         | CI00001              | 1 ing      | Paint  | Comple  | te       | Gia External | I    | Expense Contract<br>Building ID | EM0<br>X074                | 001-01 - SCA CM Firm 4                | P     | ROJECT IN | FORMATION |
| •      |                                |          |         |                      |            |        |         |          |              |      | Design Number / Package         | Number                     |                                       | C     | YCLE      |           |
| Ë      | Tasks                          |          |         |                      |            |        |         |          |              |      | LLW                             | 1163<br>REP4               | 882 - DEFECTIVE CEILING<br>AIR        | PF    | RIMARY RE | SPONSE    |
| 2      | Messages                       |          |         |                      |            |        |         |          |              |      | Architect                       | Adar<br>SCA                | n SCA In House AEoR -<br>Sandbox      | м     | EDIA      |           |
| Q      | RFIs                           |          |         |                      |            |        |         |          |              |      | Contractor                      | Gia E<br>SCA               | External REQMT-CM4 -<br>CM Firm 4     | RE    | EFERENCE  | 3         |
| No     | Notice of Direction            |          |         |                      |            |        |         |          |              |      | ✓ DETAILS                       |                            |                                       |       |           |           |
|        |                                |          |         |                      |            |        |         |          |              |      | CI Number                       | CI00001                    |                                       |       |           |           |
| U      | Getting Started                |          |         |                      |            |        |         |          |              |      | Date                            | 8/18/2022                  |                                       |       |           |           |
|        |                                |          |         |                      |            |        |         |          |              |      | Subject                         | Ceiling Paint              |                                       |       |           |           |
|        |                                |          |         |                      |            |        |         |          |              |      | Question                        | What is the ex<br>ceiling? | kact color to paint the               |       |           |           |
|        |                                |          |         |                      |            |        |         |          |              |      | Recall                          |                            |                                       |       |           |           |
|        |                                |          |         |                      |            | 1 Item | n(s)    |          |              |      | 2                               |                            |                                       |       |           | _         |
| You la | st logged in Thursday, July 7, | 2022 at  | 4:33 PI | M Eastern Time       | e (US & Ca | nada)  |         |          | = 1          |      | E                               |                            | 1.9.34.83 - DEVWEEKLY                 | , k   | ] :       | 🔅 kahua   |

## Initiate NOD (On Call / Limited Bid Only)

| Role                 | Preceding Steps                    | _             | Outcome                      |
|----------------------|------------------------------------|---------------|------------------------------|
| CNA Droject Manager  | <br>RFI has closure status of 'NOD |               | A new NOD is created and     |
| Civi Project Manager | Required'.                         | $\rightarrow$ | linked to the RFI and Issue. |

## Steps

1. In the 'RFIs' application, select RFI > Click 'Initiate NOD'

| Q,      | RFIs                       |             |          |                      |           | C00     | 001564  | 47-EM00   | 01 - X074 D  | Def | fective Ceiling Repair 🧳                                      | Gia External RE<br>SCA CM Firm 4                                              | QMT-C№ | 14 —    | □ ×         |
|---------|----------------------------|-------------|----------|----------------------|-----------|---------|---------|-----------|--------------|-----|---------------------------------------------------------------|-------------------------------------------------------------------------------|--------|---------|-------------|
|         |                            | ←           | Of       | ficial RFIs          |           |         |         |           |              |     |                                                               |                                                                               |        |         |             |
|         |                            |             | :=       | List<br>Construction | • •       | ₽       | ₽       | NEW       |              |     | SEND VIEW HISTORY                                             | GD URL 😫                                                                      |        |         |             |
| Ŀ       | Project Finder             |             | Q        | Default 🗸            | G         |         |         |           | t 🗗          |     | RFI                                                           |                                                                               |        | Preview | 0 :: ×      |
|         | Apps                       |             |          | CI Number            | Subjec    | et      | Workflo | ow Status | Official Res | 3   | ✓ PROJECT INFORMATIO                                          | N                                                                             |        |         | > SECTIONS  |
| ۹       | Search                     |             |          | c10000               | Ceiling   | g Paint | Comple  | ete       | Gia External | d   | Expense Contract<br>Building ID                               | EM0001-01 - SCA CM Firm<br>X074                                               | n 4    | PROJECT | INFORMATION |
| Ê       | Tasks                      |             |          |                      |           |         |         |           |              |     | Design Number / Package<br>LLW                                | e Number<br>116382 - DEFECTIVE CEIL<br>REPAIR                                 | ING    | CYCLE   | RESPONSE    |
| 2       | Messages                   |             |          |                      |           |         |         |           |              |     | Architect                                                     | Adam SCA In House AEoR<br>SCA Sandbox                                         | t -    | MEDIA   |             |
| Q       | RFIs                       |             |          |                      |           |         |         |           |              |     | Contractor                                                    | Gia External REQMT-CM4<br>SCA CM Firm 4                                       | -      | REFEREN | CES         |
| Ċ       | Getting Started            |             |          |                      |           |         |         |           |              |     | ✓ DETAILS                                                     |                                                                               |        |         |             |
|         |                            |             |          |                      |           | 1 Item  | n(s)    |           |              |     | CI Number<br>Date<br>Subject<br>Question<br>Recall Initiate N | Cl00001<br>8/18/2022<br>Ceiling Paint<br>What is the exact color to paint the |        |         |             |
| You las | st logged in Thursday, Jul | y 7, 2022 a | t 4:33 P | M Eastern Time       | ) (US & C | anada)  |         |           | = 1          |     | E                                                             | 1.9.34.83 - DEVWEEKI                                                          | Y      | 応       | t kahua     |

2. Click 'Start Processing'

| 믹      | RFIs                      |               |           |                     |                 | C000015647-EM00                                     | 001 - X074 Defective                     | Ceiling Repair 🛛 🧪      | ( | Gia External REQMT-CM<br>SCA CM Firm 4 | 14   | -    |        | ×   |
|--------|---------------------------|---------------|-----------|---------------------|-----------------|-----------------------------------------------------|------------------------------------------|-------------------------|---|----------------------------------------|------|------|--------|-----|
|        |                           | ←             | Off       | icial RFIs          |                 |                                                     |                                          |                         |   |                                        |      |      |        |     |
| °li    | Project Finder            |               | i≡<br>0   | List<br>Constructio | Proces          | 5                                                   |                                          |                         |   |                                        | ×    |      | **     | -   |
|        | Apps                      |               |           | Cl Number           | Selec           | et target partition and o                           | locument type:<br>Ceiling Paint          |                         |   |                                        |      |      | 8      |     |
| Q      | Search                    |               |           | CI00001             | Target<br>Notic | Application<br>e of Direction                       |                                          |                         |   |                                        |      | 2 19 | 160275 | kah |
| Ê      | Tasks                     |               |           |                     | Selec           | et copies to include in r<br>PDF of Initiating docu | eferences:<br>ment (current state) on th | e Destination document  |   |                                        |      |      |        |     |
| P      | Messages                  |               |           | _                   |                 | PDF of Destination do                               | ocument (current state) on               | the Initiating document |   |                                        |      |      |        |     |
| Q      | RFIs                      |               |           |                     | Selec           | t references to include                             | e:<br>Description                        |                         | R | eference Type                          |      |      |        |     |
| Ċ      | Getting Started           |               |           |                     |                 |                                                     |                                          |                         | C | Cancel Start Proces                    | sing |      |        |     |
| You la | st logged in Thursday, Ju | ly 7, 2022 at | : 4:33 PM | vi Eastern Time     | (US & Cana      | ida)                                                | = II E                                   |                         |   | 1.9.34.83 - DEVWEEKLY                  | 応    |      | र्耧 ka | hua |

3. Update Details for NOD > Click Save/Close

| No     | Notice of Direction               |             |            |          |         |           | C00001   | 5647-EM | 1000 | 11 - X074 Defective Ceiling Repair            | Gia External REQMT-<br>SCA CM Firm 4                                      | СМ4 -  | - 🗆 ×          |
|--------|-----------------------------------|-------------|------------|----------|---------|-----------|----------|---------|------|-----------------------------------------------|---------------------------------------------------------------------------|--------|----------------|
|        |                                   | ←           | ₿          | Ð        | <       |           |          |         |      | 상                                             |                                                                           |        |                |
| ĥ      | Project Finder                    |             | ۹          | Defa     | ult 🗸   | G         |          | 8       | •    | Notice of Direction CI00001                   |                                                                           | * New  | 🛛 :: ×         |
|        |                                   |             | CI Nu      | Imber    | Date    | Status    | Priority | Subject | E    | ✓ PROJECT INFORMATION                         |                                                                           |        | > SECTIONS     |
|        | Apps                              |             |            |          |         |           |          |         |      | Expense Contract                              | EM0001-01 - SCA CM Firm 4                                                 | PROJEC | CT INFORMATION |
| Q      | Search                            |             |            |          |         |           |          |         |      | Building ID<br>Design Number / Package Number | X074                                                                      | COST   | S              |
| Ê      | Tasks                             |             |            |          |         |           |          |         |      | LLW<br>Architect                              | 116382 - DEFECTIVE CEILING REPAIR<br>Adam SCA In House AEoR - SCA Sandbox | SIGNAT |                |
| P      | Messages                          |             |            |          |         |           |          |         |      | Contractor                                    | Gia External REQMT-CM4 - SCA CM Firm 4                                    | REFERE | INCES          |
| 믹      | RFIs                              |             |            |          |         |           |          |         |      | CI Number Cl00001                             |                                                                           | MEDIA  |                |
| No *   | Notice of Direction               |             |            |          |         |           |          |         |      | Date<br>8/18/2022                             |                                                                           |        |                |
| ባ      | Getting Started                   |             |            |          |         |           |          |         |      | Status Valid<br>Priority<br>Normal            | *                                                                         |        |                |
|        |                                   |             |            |          |         |           |          |         |      | Subject                                       |                                                                           |        |                |
|        | at he was the 70 second second of | 7 0000      |            |          | -       | 0 Item(   | s)       |         |      |                                               |                                                                           | re-1   | **. I          |
| Yoù la | ist logged in Thursday, Jul       | y 7, 2022 a | at 4:33 PN | vi Easte | in time | (US & Can | ada)     |         |      |                                               | 1.9.34.83 - DEVWEEKLY                                                     | MA     | жук капиа      |

Please see the Notice of Direction training guide for more information beyond this step.